# How do I edit my Stripe application?

29/05/2025 10:25 am AEST

### Overview

If you have completed your organisation's Stripe setup through Passport, you can go back and edit your **Financial Settings** at any stage using the mobile number you used to authenticate your Stripe account upon setup.

## Step-by-Step

#### Step 1: Navigate to the Financial Settings section

In the left-hand menu, click Finances > FINANCIAL SETTINGS

| Ġ GAMEDAY 🖌                                            | Q Search 11              |                              |                                        | 🖗 🖗 🖗 🏟 🕅                    |
|--------------------------------------------------------|--------------------------|------------------------------|----------------------------------------|------------------------------|
| GameDay Passport Training<br>(Baseball)<br>Association | GameDay Passport Tra     | ining (Baseball) Get Started |                                        |                              |
| Dashboard                                              | Details                  | Edit Co                      | ontacts Edit                           |                              |
| My Organisation 🔹                                      | 165 Cremorne<br>Cremorne | ne Street Pre                | esident (Primary Contact)<br>Irew Cook |                              |
| (\$) Finances *                                        | VIC, AUSTR               | ALIA, 3121 040<br>andi       | bono200<br>drew@email.com              |                              |
| Manage Finances NEW                                    | Add/Edit Logo            |                              |                                        |                              |
| Financial Settings                                     |                          |                              |                                        |                              |
| APR Members •                                          |                          |                              |                                        |                              |
| ♀ Competitions ・                                       | Stats Configure          |                              |                                        |                              |
| 🛱 Clubs 🔹                                              | Members                  | Players by Gender            | Players by Gender                      | Players                      |
| 🗭 Teams                                                | 0.8                      |                              | 0.8                                    | 0.8                          |
| 🙊 Communications                                       | 0.6                      |                              | 0.6                                    | 0.6                          |
| Registrations 🔹                                        | 0.4                      |                              | 0.4                                    | 0.4                          |
| 🐔 Courses 🔹                                            | 0.2                      |                              | 0.2                                    | 0.2                          |
| 28: 12 <u>a</u> 9                                      | 0.0<br>May 12            |                              | 0.0<br>May 12                          | 0.0<br>May 12                |
| Members Teams Clubs Comps                              | Coaches                  | Umpires                      | New Members                            | Members registered via forms |

#### Step 2: Open your Stripe account

If you have a **Complete** application, you can use the **MANAGE FINANCIAL CONFIGURATION** button to open your Stripe account and edit your details

| Ģ¢           | AMEDAY 💥 Q Search 🚻                                                                                                    | 😝 🎯 🤉 🐥 🐯 |
|--------------|----------------------------------------------------------------------------------------------------|-----------|
| ->           | Financial Settings <sup>©</sup>                                                                                                    |           |
| â            | Financial Configuration 🥝 Refund Period                                                                                              |           |
| ۰.<br>۲      | Financial Configuration Stripe Connect Account ID: acct_1P8tzXFbJK300akb                                                             |           |
| <u>888</u> ∗ | Complete                                                                                                    |           |
| ₽,           | your organisation successfully completes the required "Know Your Customer" (KYC) obligations. <u>More Info (Show)</u>                |           |
| Ŕ            | Before proceeding, please ensure you have the required information available to complete the "Know Your Customer" (KYC) obligations. |           |
| <b>P</b>     | Manage Financial Configuration                                                                                                    |           |
| *            |                                                                                                    |           |
| <u>€</u> ×   | Powered by stripe                                                                                                    |           |
| Ċ            |                                                                                                    |           |

#### Step 3: Verify yourself in Stripe

Click the **SEND CODE** button and use the mobile number you used to authenticate the account to verify that you are the financial authoriser of the organisation

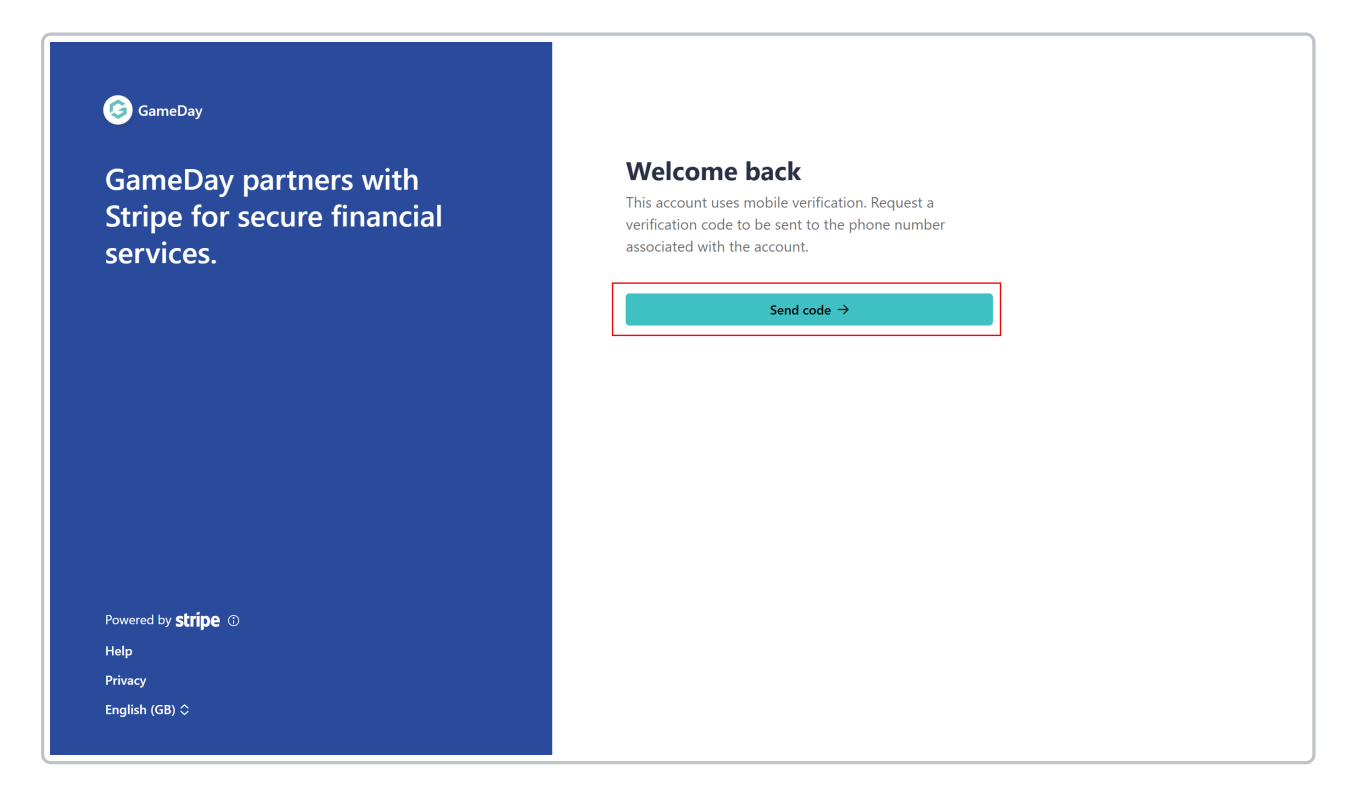

#### Step 4: Edit and save your account details

Use the EDIT buttons to update any relevant information from your application, then save your changes

| 🧔 GameDay                                            | <b>Review and confirm</b><br>Take a moment to review your information. |  |  |
|------------------------------------------------------|------------------------------------------------------------------------|--|--|
|                                                      |                                                                        |  |  |
| GameDay partners with<br>Stripe for secure financial | Business type                                                          |  |  |
| services                                             | Individual / Sole Trader Edit                                          |  |  |
| services.                                            | Business structure                                                     |  |  |
| ← Return to GameDay                                  | Location                                                               |  |  |
|                                                      | Australia                                                              |  |  |
|                                                      | Professional details                                                   |  |  |
|                                                      |                                                                        |  |  |
|                                                      | Your website Edit                                                      |  |  |
|                                                      | URL                                                                    |  |  |
|                                                      | Other information provided                                             |  |  |
|                                                      | Industry                                                               |  |  |
| Powered by stripe ①                                  |                                                                        |  |  |

G

## Watch

Your browser does not support HTML5 video.